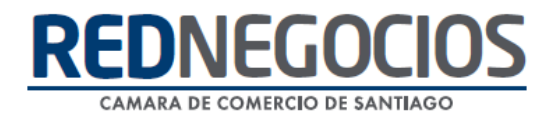

RedNegocios, Cámara de Comercio de Santiago.

## **INSTRUCTIVO**

# "REVISIÓN DE INFORMACIÓN DASHBOARD"

SEPTIEMBRE 2024

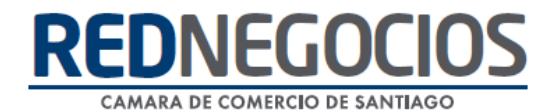

El siguiente instructivo contiene los pasos a seguir para revisar información en la ficha electrónica, específicamente en la pestaña DASHBOARD, donde podrá revisar el Estado de su empresa en RedNegocios, Estado de Alertas, información de categorías, segmentación, entre otra información.

Ingrese al sitio web <u>www.rednegocios.cl</u>

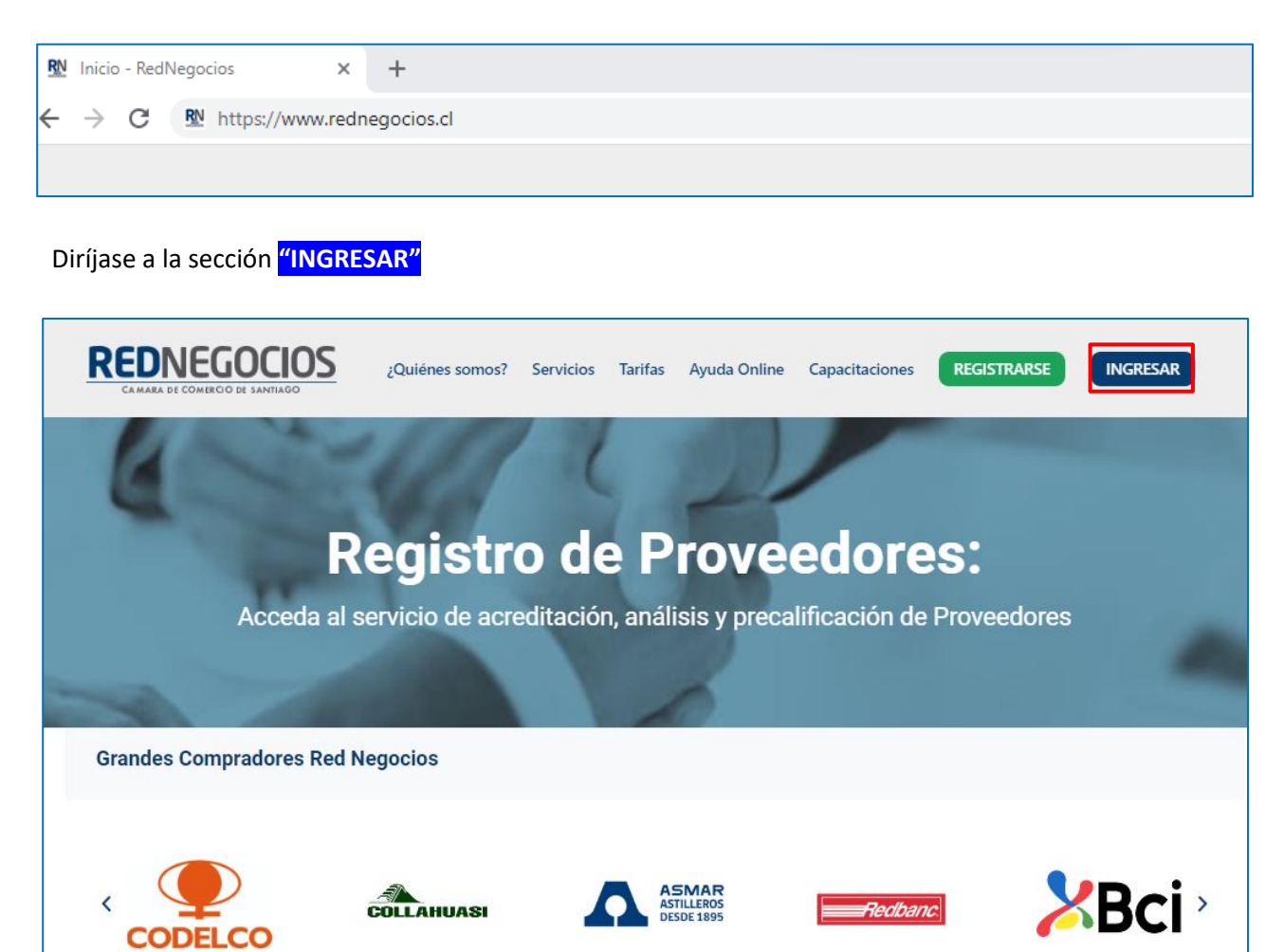

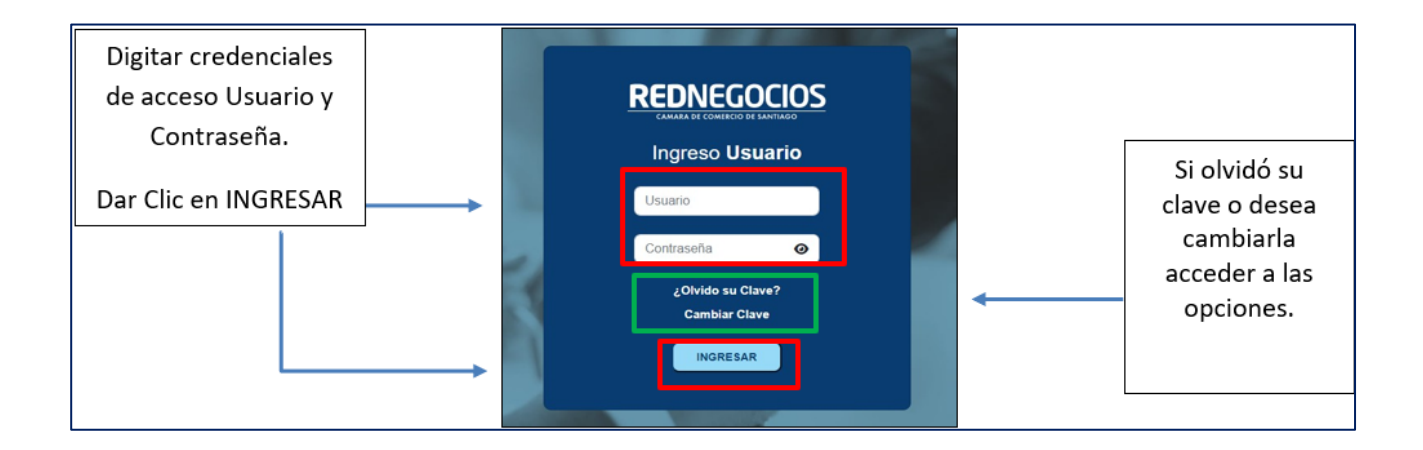

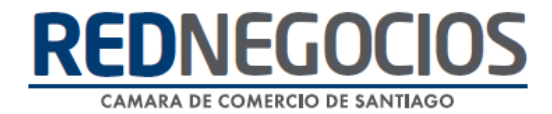

En el escritorio de acceso al Proveedor, ir a "FICHA" y acceder a la pestaña del "DASHBOARD" Podrá revisar información de su empresa.

| REDNEGOCIOS<br>CAMARA DE COMERCO DE SANTIAGO                            |                          |   |                               |                       |                 |  |  |  |
|-------------------------------------------------------------------------|--------------------------|---|-------------------------------|-----------------------|-----------------|--|--|--|
| ★ FICHA EDICIÓN DE DATOS   EXPERIENCIA +   SERVICIOS   DJ VINCULACIONES |                          |   |                               |                       |                 |  |  |  |
| DASHBOARD DATOS EMPRESARIALES ESTADO DOCUMENTAL INFORMES ESPECIALIZADOS |                          |   |                               |                       |                 |  |  |  |
| ≫Ficha / Dashboard                                                      |                          |   |                               |                       |                 |  |  |  |
| INFORMACIÓN DE LA EMPRESA                                               |                          | Ø | DATOS DE CONTACTO             |                       | Ø               |  |  |  |
| Razón Social:                                                           | PRUEBA ALEJANDRO ARLEGUI |   | Nombre:                       | Francisco Arrieta     |                 |  |  |  |
| Nombre de Fantasia:                                                     | PRUEBA ALE ARLEGUI       |   | Teléfono Fijo:                |                       |                 |  |  |  |
| Nacionalidad:                                                           | Chile                    |   | Email:                        |                       |                 |  |  |  |
| Rut:                                                                    |                          |   | Cargo:                        | Presidente – Director |                 |  |  |  |
| Giro: CONSTRUCCIÓN DE OTRAS OBRAS DE<br>INGENIERÍA CIVIL                |                          |   | Descargue Certificado Online: | Ver Certificado Onlin | <u>ie (PDF)</u> |  |  |  |
| Tamaño Empresa:                                                         | MicroEmpresa             |   |                               |                       |                 |  |  |  |

#### Información del Estado de su empresa en RedNegocios

| • | ESTADO EN RNCCS |              |              | ^          |
|---|-----------------|--------------|--------------|------------|
|   | ESTADO          | TIPO DE PLAN | FECHA INICIO | FECHA FIN  |
|   | VIGENTE         | Avanzado     | 03/04/2024   | 03/04/2025 |

Estado de Alertas: Cuadro resumen de Indicadores de Advertencia de Riesgos

| STADO DE ALERTAS                                                                                                    |                                     | ^                                  |  |  |  |  |
|----------------------------------------------------------------------------------------------------|-------------------------------------|------------------------------------|--|--|--|--|
| FUENTE                                                                                                    | ÚLTIMA ACTUALIZACIÓN                | ESTADOS                            |  |  |  |  |
| Boletín Comercial                                                                                                    | 26/09/2024                          | PROTESTOS                          |  |  |  |  |
| Equifax - Boletín Comercial<br>(Morosidad Consolidada del Comercio)                                                                                                    | 24/09/2024                          | MORO SIDADE S                      |  |  |  |  |
| Boletín Laboral (Dirección del Trabajo)                                                                                                    | 26/09/2024                          | DEUDAS LABORALES Y/O PREVISIONALES |  |  |  |  |
| Servicio de Impuestos Internos                                                                                                    | ALERTAS POR TÉRMINO DE GIRO         |                                    |  |  |  |  |
| Dirección del Trabajo                                                                                                    | 08/04/2024                          | PRÁCTICAS ANTISINDICALES           |  |  |  |  |
| Boletín Concursal – Superir*                                                                                                    | LIQUIDACIÓN Y/O REORGANIZACIÓN      |                                    |  |  |  |  |
| dara ver las ventanas con información, debe tener habilitada la opción "permitir elementos emergentes" (o pop-up versión inglés) en su barra de navegación o en<br>a configuración de su navegador web. d) loy 20.575 En corcondancia con la ley, la CCS registrará toda entrega de antecedentes comerciales, individualizando el nombre de quién los ha requerido y el<br>notivo será de evaluación de riesgo comercial |                                     |                                    |  |  |  |  |
|                                                                                                    | Acepta Condiciones(Ley)             |                                    |  |  |  |  |
|                                                                                                    | VER TODAS                           |                                    |  |  |  |  |
|                                                                                                    | No presenta alertas     Si presenta | a alertas                          |  |  |  |  |

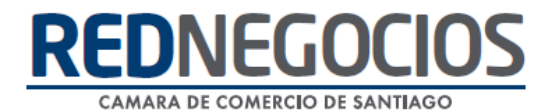

#### Seleccione al Mandante para revisar los resultados a continuación

| - |                                                    |   |
|---|----------------------------------------------------|---|
| ľ | SELECCIÓN DE MANDANTE A VISUALIZAR                 |   |
|   | Seleccione Mandante                                | ~ |
|   |                                                    |   |
|   | Seleccione Mandante                                | - |
|   | AGUAS ANDINAS S.A.                                 |   |
| н | ASOCIACIÓN CHILENA DE SEGURIDAD                    |   |
|   | ASTILLEROS Y MAESTRANZAS DE LA ARMADA              |   |
|   | BANCO CREDITO E INVERSIONES                        |   |
|   | BANCO RIPLEY                                       |   |
|   | CÁMARA DE COMERCIO DE SANTIAGO A.G.                |   |
|   | CASERONES LUNDIN MINING                            |   |
|   | CENCOSUD S.A.                                      |   |
|   | CENTRO DE COMPENSACIÓN AUTOMATIZADO SA             |   |
|   | CLARO CHILE S.A                                    |   |
|   | COMERCIAL ECCSA S.A.                               |   |
|   | COMPAÑÍA CERVECERÍAS UNIDAS S.A.                   |   |
|   | COMPAÑÍA GENERAL DE ELECTRICIDAD S.A               |   |
|   | COMPAÑÍA MINERA DOÑA INES DE COLLAHUASI SCM        |   |
|   | COMPAÑÍA SIDERÚRGICA HUACHIPATO S.A.               |   |
|   | COOPEUCH LTDA                                      |   |
|   | CORPORACIÓN NACIONAL DEL COBRE                     |   |
|   | CORPORACIÓN XIX JUEGOS PANAMERICANOS SANTIAGO 2023 |   |
|   | FALABELLA INMOBILIARIO S.A.                        | - |

Visualizará los resultados del Mandante Seleccionado

- ✓ Categorías Totales inscritas
- Categorías Validadas, de color verde
- Categorías No Validadas, de color rojo
- ✓ Categorías Expiradas, de color amarillo ( se deben volver a validar)

| RUBRO                                                     | CATEGORÍA                                            | SUBCATEGORÍA                                                      | VENCIMIENTO     | ESTAD |
|-----------------------------------------------------------|------------------------------------------------------|-------------------------------------------------------------------|-----------------|-------|
| S07.00.00 ESTUDIOS<br>PARA LA MINERIA                     | S07.04.00 SERVICIOS MINEROS                          | S07.04.21 INSPECCION TECNICA DE OBRAS                             | 19/04/2027      | •     |
| S01.00.00 ARRIENDOS                                       | S01.02.00 EQUIPOS MINERIA<br>RAJO                    | S01.02.01 EQUIPOS AREA CONMINUCION Y MANEJO<br>DE MATERIALES RAJO | 29/06/2024      | •     |
| M07.00.00<br>SUMINISTROS DE<br>MANTENIMIENTO              | M07.06.00 SUM MTTO DE<br>CAÑERIA Y TUBERIA           | M07.06.11 SUM MTTO CONJUNTOS DE TUBO PERNOS                       | Sin Información | •     |
| M04.00.00 LOGISTICA Y<br>EQUIPOS DE APOYO A<br>LA MINERIA | M04.02.00 ADQUISICION DE<br>ELEMENTOS DE LABORATORIO | M04.02.04<br>EQUIPOS DE MUESTREO, ACCESORIOS Y REPUESTOS          | Sin Información | •     |
| S07.00.00 ESTUDIOS<br>PARA LA MINERIA                     | S07.04.00 SERVICIOS MINEROS                          | S07.04.24 INSPECCIONES EN FABRICA                                 | Sin Información | •     |

En el **PANEL DE CONTROL DE RIESGO**, se dispone información de su empresa, según las evaluaciones que tenga asociadas a su mandante: Segmentación, Scoring de riesgo, Evaluación de desempeño y Certificado de Accidentabilidad y Siniestralidad.

| SEGMENTACIÓN                                                                                             | SCORING                                                             |  |  |
|----------------------------------------------------------------------------------------------------|---------------------------------------------------------------------|--|--|
| S4                                                                                                    | Riesgo Bajo                                                         |  |  |
| - Clasificación : ACCD<br>- Puntaje : 2.11<br>- Fecha último Proceso: 05/04/2024<br>- <u>Ver Detalle</u> | Puntaje : 5     Fecha último proceso: 04/04/2024 <u>Ver Detalle</u> |  |  |
| EVALUACION DE DESEMPEÑO                                                                                  | CERTIFICADO DE ACCIDENTABILIDAD Y SINIESTRALIDAD                    |  |  |
| Sin Evaluación                                                                                           | Vigente                                                             |  |  |
|                                                                                                    | Fecha Emisión: 23/02/2024                                           |  |  |
|                                                                                                    | Fecha Recepción: 23/02/2024                                         |  |  |
|                                                                                                    | Fecha Validación: 26/02/2024                                        |  |  |
|                                                                                                    | Fecha Vencimiento: 23/05/2024                                       |  |  |
|                                                                                                    | Ver Documento                                                       |  |  |

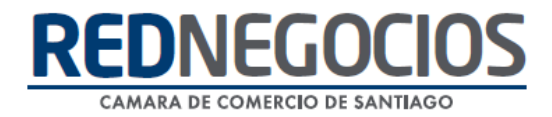

### Centro de ayuda RedNegociosCCS

Para acceder al centro de ayuda debe ingresar al sitio web <u>http://www.rednegocios.cl</u> y seleccionar la opción "Ayuda Online" situada en la barra superior de su pantalla.

PREGUNTAS FRECUENTES: En esta pestaña encontrará respuesta a preguntas frecuentes sobre cómo inscribirse, renovación, ficha electrónica, entre otras.

| EDNEGOCIOS<br>CAMARA DE COMERCIO DE SANTIAGO                                                                | ¿Quiénes somos?                                                              | Servicios Tar                                                    | fas Ayuda Online                                             | Capacitaciones                               | REGISTRARSE                                         | INGRESAR                         |
|----------------------------------------------------------------------------------------------------|------------------------------------------------------------------------------|------------------------------------------------------------------|--------------------------------------------------------------|----------------------------------------------|-----------------------------------------------------|----------------------------------|
|                                                                                                    |                                                                              |                                                                  |                                                              |                                              |                                                     | /                                |
|                                                                                                    |                                                                              |                                                                  |                                                              |                                              |                                                     |                                  |
| PREGUNTAS FRECUENTES                                                                                        | INSTRUCTIVO                                                                  | S Y VIDEOS                                                       | SOLICITUDES                                                  | DOCU                                         | IMENTOS PROPIOS DE I                                | MANDANTES                        |
| 1. ¿QUIÉNES SOMOS?                                                                                          |                                                                              |                                                                  |                                                              |                                              |                                                     |                                  |
| RedNegocios es una plataforma o<br>proveedoras, para que estas, pueo<br>como, la minería, financiera, energ | online que permite acre<br>lan presentarse de mai<br>gía, telecomunicacione: | ditar y consolidar<br>nera acreditada an<br>s, retail, educación | antecedentes comerci<br>tes grandes comprad-<br>entre otros. | iales, legales, financ<br>ores (mandantes) p | cieros y técnicos de las<br>notenciales de diversas | s empresas<br>s industrias, tale |
| 2. ¿QUIÉNES PUEDEN INSCRIBIR                                                                                | SE EN REDNEGOCIOS?                                                           |                                                                  |                                                              |                                              |                                                     |                                  |
| En RedNegocios pueden inscribirs                                                                            | se todas las personas r                                                      | naturales y empres                                               | as jurídicas, nacionale                                      | es y extranjeras, qu                         | e deseen usar la plataf                             | orma como un                     |
| medio para desarrollar negocios y                                                                           | acreditar antecedente                                                        | s para algún com                                                 | rador que se lo haya :                                       | solicitado.                                  |                                                     |                                  |
| 3.¿CUÁNTO DURA EL CONTRATO                                                                                  | CON REDNEGOCIOS?                                                             |                                                                  |                                                              |                                              |                                                     |                                  |
| El registro contratado con RedNeg                                                                           | gocios tiene vigencia d                                                      | e un año, es decir,                                              | 12 meses, luego la en                                        | npresa podrá renova                          | ar los servicios                                    |                                  |

**INSTRUCTIVOS Y VIDEOS:** En esta pestaña podrá acceder a distintos Instructivos y videos de ayuda.

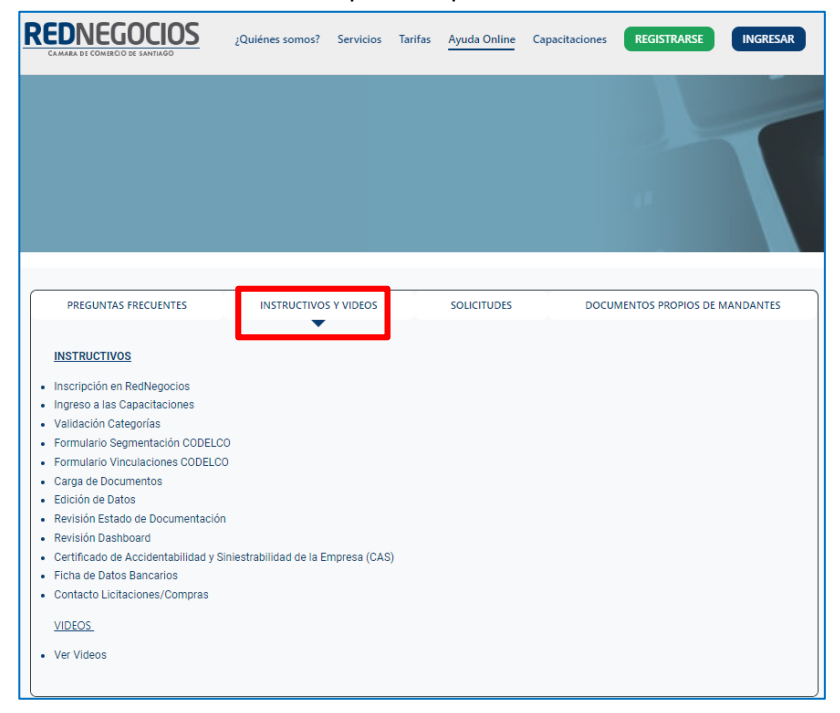

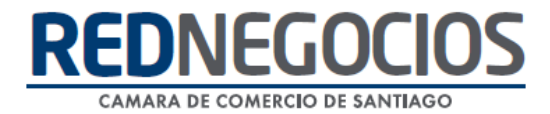

**SOLICITUDES:** Podrá ingresar consultas (solicitudes) y revisar su estado.

|                                                         | ¿Quiénes somos? | Servicios  | Tarifas | Ayuda Online | Capacitaciones | REGISTRARSE         | INGRESAR  |
|---------------------------------------------------------|-----------------|------------|---------|--------------|----------------|---------------------|-----------|
|                                                         |                 |            |         |              |                |                     |           |
| PREGUNTAS FRECUENTES                                    | INSTRUCTIVOS    | S Y VIDEOS | [       | SOLICITUDES  | DOCU           | MENTOS PROPIOS DE I | MANDANTES |
| Solicitudes a RedNegocios CCS Ingresar solicitud        |                 |            |         |              |                |                     |           |
| - Estado de Solicitudes<br>Consultar estado solicitudes |                 |            |         |              |                |                     |           |

**DOCUMENTOS PROPIOS DE MANDANTES:** Podrá visualizar los documentos de formato propio de algunos mandantes.

| REDNEGOCIOS<br>CAMARA DE COMERCIO DE SANTIAGO              | ¿Quiénes somos?                                     | Servicios                  | Tarifas                | Ayuda Online      | Capacitaciones | REGISTRARSE       | INGRESAR  |
|------------------------------------------------------------|-----------------------------------------------------|----------------------------|------------------------|-------------------|----------------|-------------------|-----------|
|                                                            |                                                     |                            |                        |                   |                |                   |           |
| PREGUNTAS FRECUENTES                                       | INSTRUCTIVO                                         | S Y VIDEOS                 |                        | SOLICITUDES       | DOCU           | MENTOS PROPIOS DE | MANDANTES |
| Ver AQUÍ os documentos propios                             | s las empresas Mandan                               | tes en RedN                | egocios                |                   |                |                   |           |
| Inscríbase ahora y conoze<br>REGISTRARSE Para mayor inform | ca todos los bene<br>nación contáctenos a <b>co</b> | eficios a lo<br>ntacto@red | os que p<br>Inegocios. | odrás accede<br>d | r.             |                   |           |

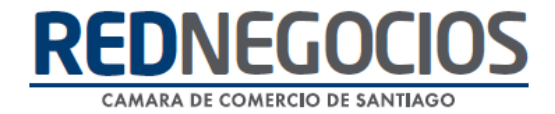

Para acceder a nuestros calendarios de capacitaciones debe ingresar al sitio web http://www.rednegocios.cl

Seleccionar la opción "Capacitaciones" situada en la barra superior de su pantalla. Podrá hacer clic sobre cada Calendario que se encuentre habilitado e inscribirse y participar.

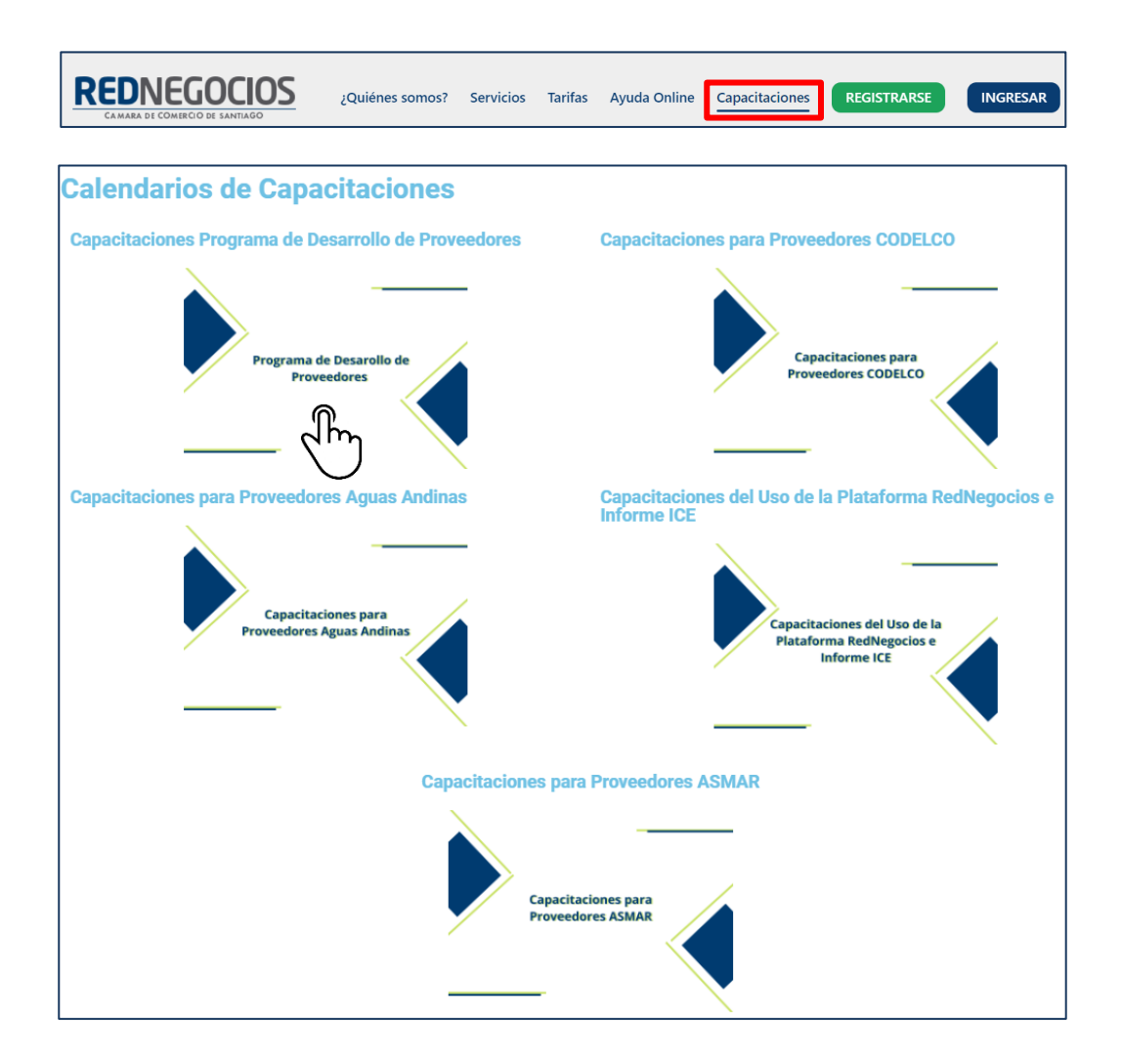

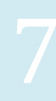

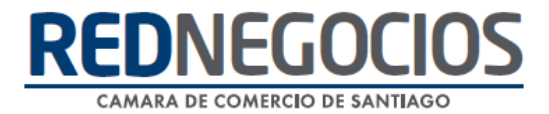

## NUEVA SUCURSAL DE ATENCIÓN

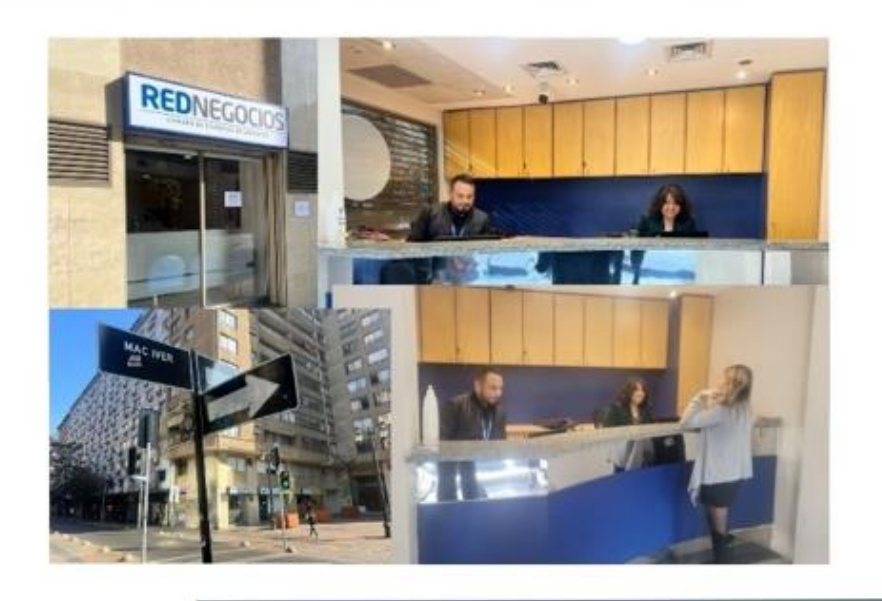

Horario de atención:

Días: Martes y Jueves Horario: 9:00 a 13:00 hrs Dirección: Enrique Mac Iver 410, Santiago, Región Metropolitana

Si presenta dudas sobre su proceso de inscripción en RedNegocios CCS podrá realizar sus consultas a través de:

e-mail: contacto@rednegocios.cl

Fono Mesa de Ayuda: 228185706

Correo: backofficern@upcom.cl